| <b>Devoir de contrôle n°1</b><br>Matière : Informatique | Coefficient : 1 Durée: 1 heure<br>Date : jeudi 29 octobre 2009<br>Classe : 4ème Économie et gestion   G2 |  |  |  |  |  |
|---------------------------------------------------------|----------------------------------------------------------------------------------------------------|--|--|--|--|--|
| Lycée : Abou al kasem achabbi Kalâa Kébira-Sousse       | <sup>e</sup> Nom :                                                                                       |  |  |  |  |  |
| Enseignant : N.DHIFALLAH                                | Prénom :                                                                                                 |  |  |  |  |  |
| Année scolaire 2009-2010                                | N° : Note : / 20                                                                                         |  |  |  |  |  |
| <b>Exercice n°1 : (1.5 points)</b>                      | <b>NB : cette copie doit être rendue à la fin de la séance.</b>                                          |  |  |  |  |  |
| Donner les étapes à suivre pour creér une macro-comman  | de:                                                                                                    |  |  |  |  |  |
|                                                         |                                                                                                    |  |  |  |  |  |

## Pratique: (18.5 points)

Important::Dans le dossier Bac2010, créer votre dossier de travail portant votre nom et prénom et dans lequel vous devez enregistrer tous les fichiers solution de ce sujet.

Les tableaux suivants représentent les productions des entreprises dans trois régions:

| Tableau 1         |             |  |  |  |  |
|-------------------|-------------|--|--|--|--|
| Région Production |             |  |  |  |  |
|                   | par employé |  |  |  |  |
| Tunis             | 25          |  |  |  |  |
| Sfax              | 13          |  |  |  |  |
| Bizerte           | 32          |  |  |  |  |

## Tableau 2

| Code<br>entreprise | Région  | Nombre<br>d'employé | Production | Performance |
|--------------------|---------|---------------------|------------|-------------|
| 0254               | Tunis   | 20                  |            |             |
| 1513               | Sfax    | 30                  |            |             |
| 0056               | Tunis   | 40                  |            |             |
| 2515               | Sfax    | 50                  |            |             |
| 0259               | Bizerte | 15                  |            |             |
| 1255               | Tunis   | 60                  |            |             |
| 3258               | Bizerte | 10                  |            |             |
|                    | Total   |                     |            |             |

## Questions

N.B Il est conseillé de faire des enregistrements périodiques pour éviter une éventuelle perte de données.

1) Lancer le logiciel tableur disponible, puis saisir les tableaux ci-dessus dans une même feuille de calcul et les enregistrer dans votre dossier de travail sous le nom Production.

- 2) Appliquer la mise en forme utilisée dans les tableaux ci-dessus.
- 3) Remplir la colonne « Production » sachant que : Production= Nombre d'employés \* Production par employé
- 4) Calculer le total des nombres d'employés et celui des productions.

5) Remplir la colonne Performance, sachant qu'elle est:

- « Excellente » si Production >1000
- « Acceptable » si 500<=Production <=1000
- « Insuffisante » si Production<500

6) Trier le Tableau 2 en ordre croissant selon la colonne Région.

7) Utiliser la mise en forme conditionnelle pour colorer en Vert les cellules de la colonne Performance dont la valeur est « Excellente » et en Rouge celles dont la valeur est « Insuffisante ».

8) Appliquer un filtre élaboré pour afficher, sous le Tableau 2, les codes des entreprises et les nombres d'employés de la ville de Sfax.

9) En utilisant la fonction NB.SI déterminer sous le tableau 2, le nombre des entreprises ayant une production >1000.
10) Représenter un graphique sous forme d'histogramme de forme « pyramides 3D », dans un nouvelle feuille, la colonne "Région" en fonction de la colonne "Nombre d'employé". En ajoutant votre nom et prénom en texte libre sur le graphique.

| Grille        | N° Question    | 1   | 2 | 3 | 4   | 5 | 6 | 7 | 8 | 9   | 10 |
|---------------|----------------|-----|---|---|-----|---|---|---|---|-----|----|
| d'évaluation: | Nbre de points | 3.5 | 1 | 2 | 1.5 | 2 | 1 | 2 | 2 | 1.5 | 2  |